# 學生操作手冊

登入後可進行:繳費功能(國內信用卡、銀聯卡、網路 ATM)、列印繳費單、列印繳費證明 未登入可進行:繳費功能(信用卡、銀聯卡、網路 ATM、網路銀行)

### 一、登入

**登入方式1**:由首頁(即左側選單的「最新消息」)的「學生登入」區塊登入。 **登入方式2**:由左側選單的「學生繳費單/繳費證明查詢列印」登入。

| 10.00   | 4.1                                                         |                                          |                      | least the second second second second second second second second second second second second second second se |                |          |
|---------|-------------------------------------------------------------|------------------------------------------|----------------------|----------------------------------------------------------------------------------------------------|----------------|----------|
| < D 0   | https://ebili.chb.com.tw/ebili/ct/billentry                 |                                          | ○ = 曲 C ② 都允績信-架委人口病 | achool.chb.com.tw                                                                                              | ● 影響代収筆環系統 ×   | 0 0 0    |
| () III) | СНВ 🕬                                                       | 登入方式1                                    |                      | 學費入口                                                                                                    | コ網             |          |
| ш       | 最新演算<br>News                                                | 學生聖人 Student Login                       |                      |                                                                                                    |                |          |
| ш       | 應機說明<br>Payment Instructions                                | 請注意:<br>若您的學校不在選單中,                      | 請總結至原學費人口網           |                                                                                                    |                |          |
| m       | 信用卡曲學發費(E政府)<br>Pay by Credit Card                          | <sup>學校類別</sup> Category :<br>大專院校 Colle | ge                   |                                                                                                    |                |          |
|         | 或聯卡應費<br>PaybyUnionPayCard<br>網測ATM                         | <sub>或数單位</sub> Beneficiary :<br>樹德科技大學  |                      |                                                                                                    |                | <b>~</b> |
| 登入      | Pay through Web-ATM<br>方式 2 解别或行<br>Pay through e-Bank      | 學號(Student No):                          | 密碼 (Password):       | 12/8                                                                                                    | 科大,宏磁為身份證字號後6碼 | 经入 Login |
| ш       | 學生微微單 / 幽微調時直鉤列印<br>Student Print<br>Payment Slip / Receipt | BE AD Moun                               |                      |                                                                                                    |                |          |
| 111     | 企業板時人口<br>Business Operator Login                           | 企業經辦登人說明:                                |                      |                                                                                                    |                |          |

#### 登入後,點選「進行繳費」,會列出所有可繳費的帳單,可進行繳費、列印繳費單。

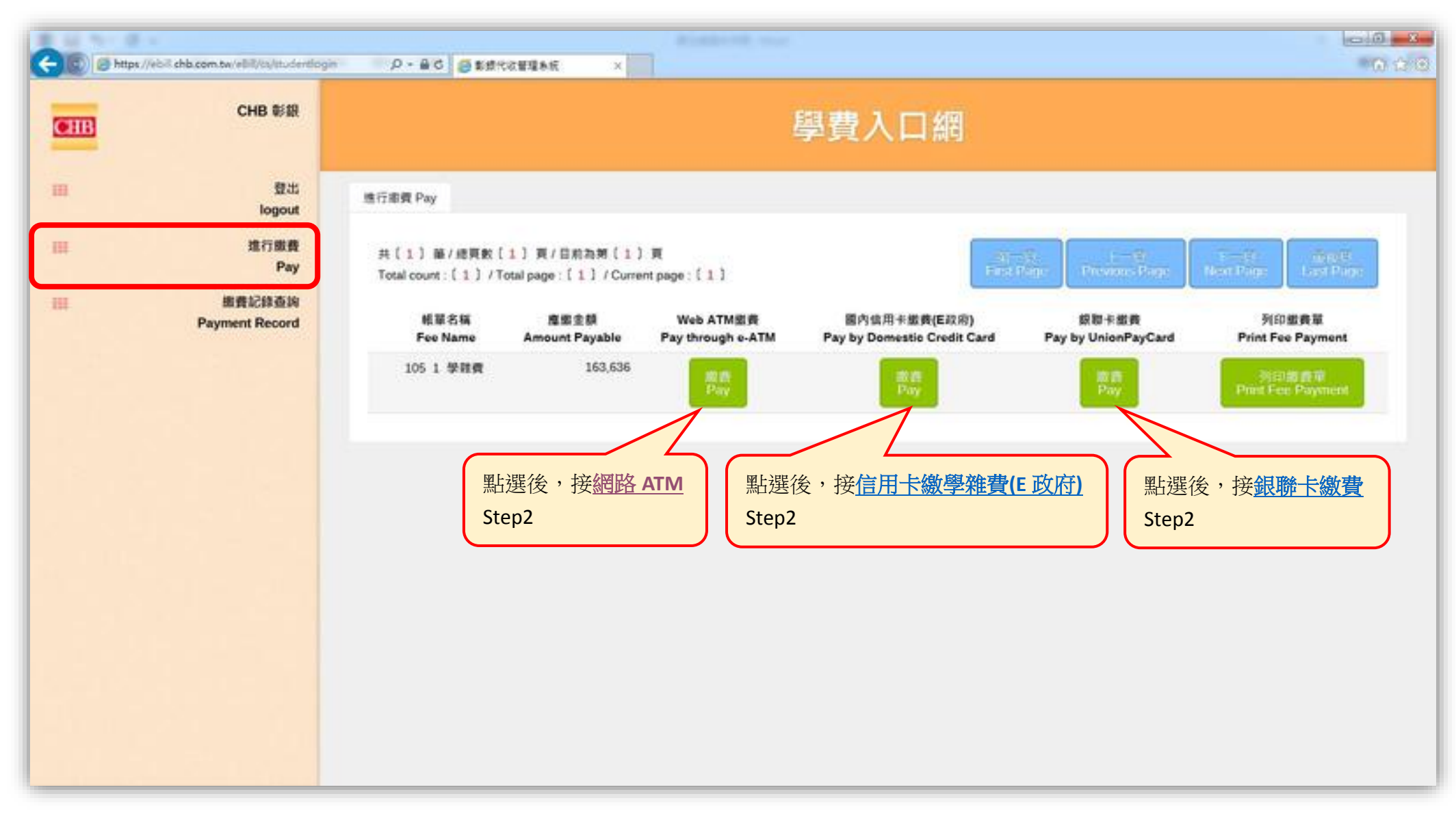

### 點選「繳費記錄查詢」,會列出所有帳單記錄,其中已繳款的帳單可以列印繳費證明。

| 1.0 | No. Box                                    |                                                        |                               |                     |                        |                     |                        |                        |                           |
|-----|--------------------------------------------|--------------------------------------------------------|-------------------------------|---------------------|------------------------|---------------------|------------------------|------------------------|---------------------------|
| (C) | https://ebiil.chb.com.tw/elliil/ta/psytab2 | P + B C ②影化的行导的人口统                                     | 🦪 school chò.com              | te S                | 影響代收整理系统               | × @sste             | 改整理系统                  | ③ 影響代歌聖壇系術             | 0 A O                     |
|     | СНВ ##                                     |                                                        |                               | 导                   | 費入口                    | 網                   |                        |                        |                           |
| ш   | 费出<br>logout                               | 市费尼维查的 Payment Record                                  |                               |                     |                        |                     |                        |                        |                           |
| щ   | 進行繳費<br>Pay                                | 共〔4〕 藤/總頁數〔1〕 頁/目前和<br>Total count:〔4〕 /Total page:〔1〕 | 到〔1〕頁<br>/ Current page : 〔1〕 |                     |                        | ar-si<br>tanan      | i i - t<br>pe Previous | n<br>Roge - Hern Roge  | inger<br>Last Page        |
|     | 出费記錄查询<br>Payment Record                   | 帳單名稱<br>Fee Name                                       | 魔衛金額<br>Amount Payable        | 資獻金額<br>Amount Paid | 邀费宋源<br>Payment Source | 獻貞日<br>Payment Date | 入机日<br>Recorded Date   | 是百歲款<br>Payment Status | 操作環境<br>Options           |
|     |                                            | 1051 学程費(四述權)                                          | 4,494                         | 4,494               | 算行ATM                  | 2016-11-03          | 2016-11-03             | Y                      | 9/EDR/M<br>Print Receipts |
|     |                                            | 1051 攀黎賽(日間部新主初編)                                      | 76,340                        | 76,340              | 推推                     | 2016-09-10          | 2016-09-10             | ¥                      | 男印收播<br>Print Receipts    |
|     |                                            | 1051 使用費(限就貸生用-新商生)                                    | 1,250                         | 0                   |                        |                     | 244                    | N                      |                           |
|     |                                            | 1051 學生會費(新生合稱)                                        | 600                           | 0                   |                        |                     |                        | N                      |                           |
|     |                                            |                                                        |                               |                     |                        |                     |                        |                        |                           |

## 二、 未登入

點選首頁左側選單的「信用卡繳學雜費(E政府)」、「銀聯卡繳費」、「網路ATM」、「網路銀行」,可進行繳費功能。

| B 14.75        |                                                             |                                                                                                    |                       |            |             |           |        |  |  |
|----------------|-------------------------------------------------------------|----------------------------------------------------------------------------------------------------|-----------------------|------------|-------------|-----------|--------|--|--|
| <del>(</del> ) | https://ebil.chb.com.tw/eBil/tty/bilentry                   | P+86 ②常任前行-柴養人口病                                                                                                    | 🦪 school chib.com.tw  | S BERGERAN | O BERREAR   | SUSCIEBAR | × 0.20 |  |  |
| <b>E</b> III   | CHB 彰銀                                                      |                                                                                                    |                       | 學費入口編      | 3           |           |        |  |  |
| ш              | 最新消息<br>News                                                | 學生聖人 Student Login                                                                                                    |                       |            |             |           |        |  |  |
| 111            | 國務武明<br>Payment Instructions                                | 請注意:<br>若您的學校不在選單中,請連結至應                                                                                                    | 学夏人口詞                 |            |             |           |        |  |  |
| ш              | 信用卡慮爭離費(E政府)<br>Pay by Credit Card                          | <sup>學校類別</sup> Category :<br>大専院校 College                                                                                                    |                       |            |             |           | ~      |  |  |
| 11             | 都早都費<br>Pay by Union Pay Card<br>病院ATM                      | Marketing         P - B C         新生成行,等項人口構         全社の目的にはないのかい         学校式の目前にないのかい         学校式の目前にないのかい         学校式の目的にないのかい | ~                     |            |             |           |        |  |  |
| ш              | Pay through Web-ATM<br>網覧銀行<br>Pay through e-Bank           | 學號(Student No):                                                                                                    | 密碼 (Password):        | 樹德科大       | 肥碼為身份證字號後6碼 | ©.A-Ee    | ogin   |  |  |
| #              | 學生做資單 / 應費證明直說列印<br>Student Print                           |                                                                                                    |                       |            |             |           |        |  |  |
| ш              | Payment Slip / Receipt<br>全間相對人口<br>Business Operator Login | 最新演算 News<br>企業經辦登入說明:                                                                                                    |                       |            |             |           |        |  |  |
|                |                                                             | 請以下列表中的企業經濟於企業經濟<br>其餘經濟請點選 學費人口網 - 學校經濟                                                                                                    | 人口 進行登入。<br>#登人 進行登人。 |            |             |           |        |  |  |

#### 1. 信用卡繳學雜費(E政府)

Step 1 輸入繳費資料後,點選「提交」。

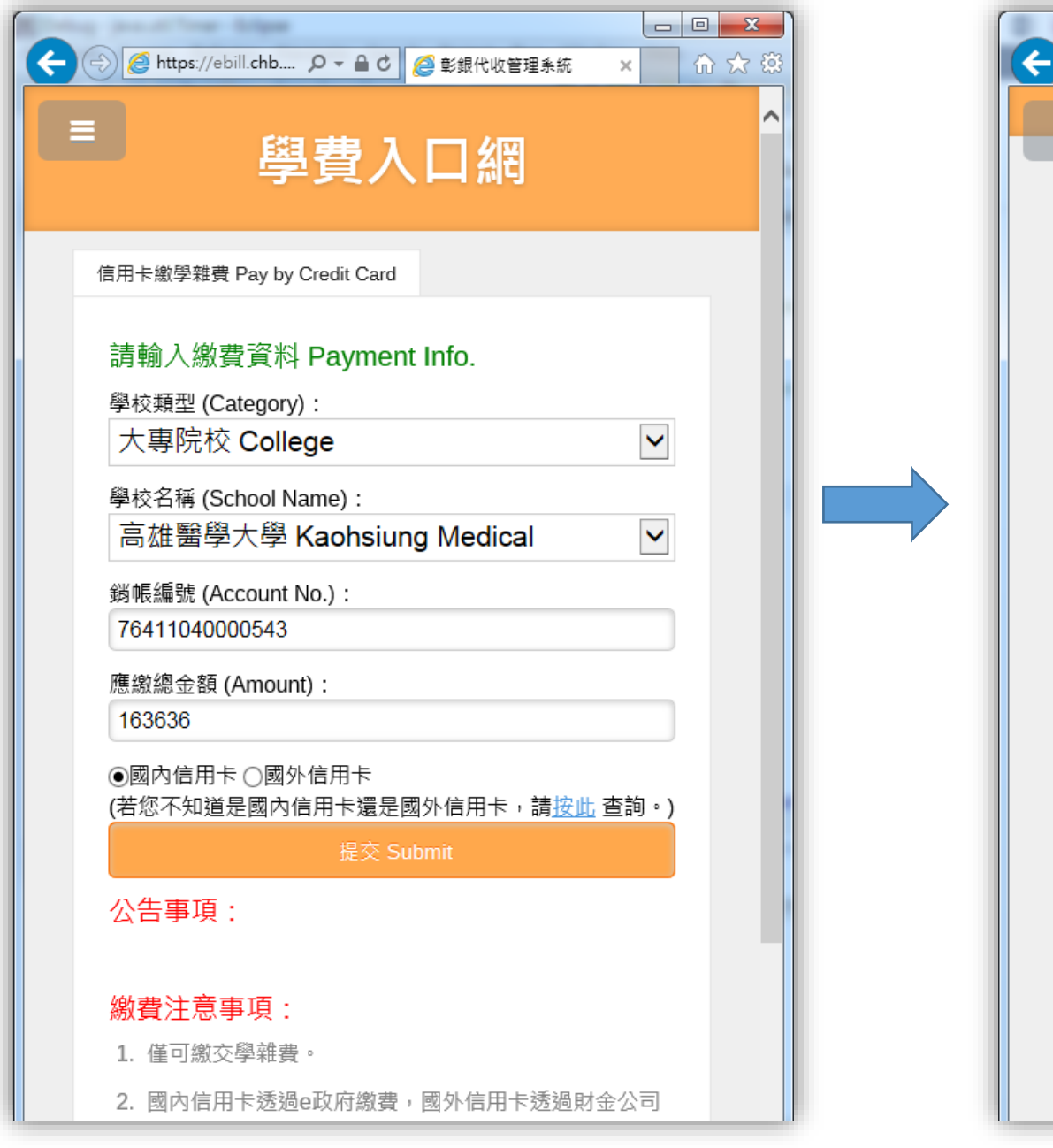

Step 2 確認繳費資料及資料輸入完畢後,點選「確定付款」。

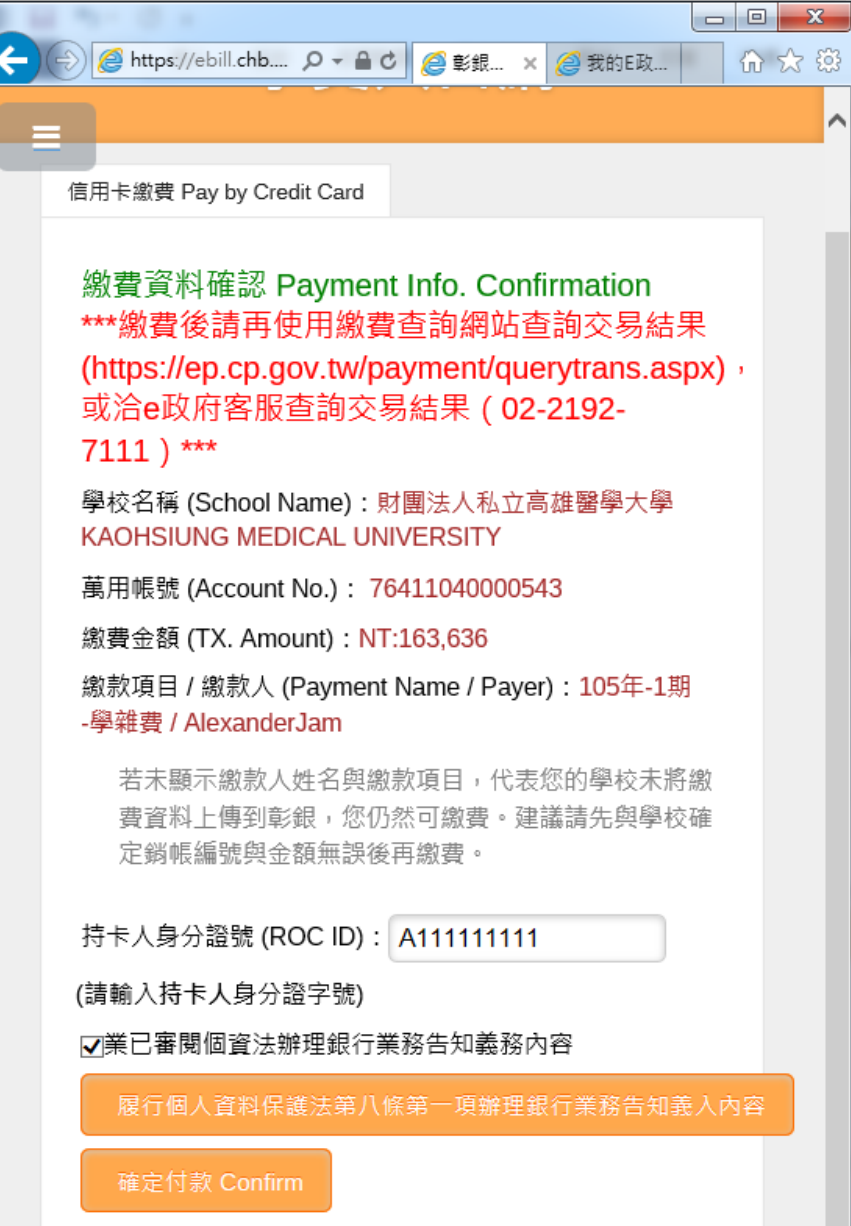

Step 3 點選「確定」, 進入 e 政府網站進行後續付款流程。

|  | ◆ ● ● https://ep. |
|--|-------------------|
|--|-------------------|

Step 4 點選「接受」,接受 e 政府服務條款同意書。

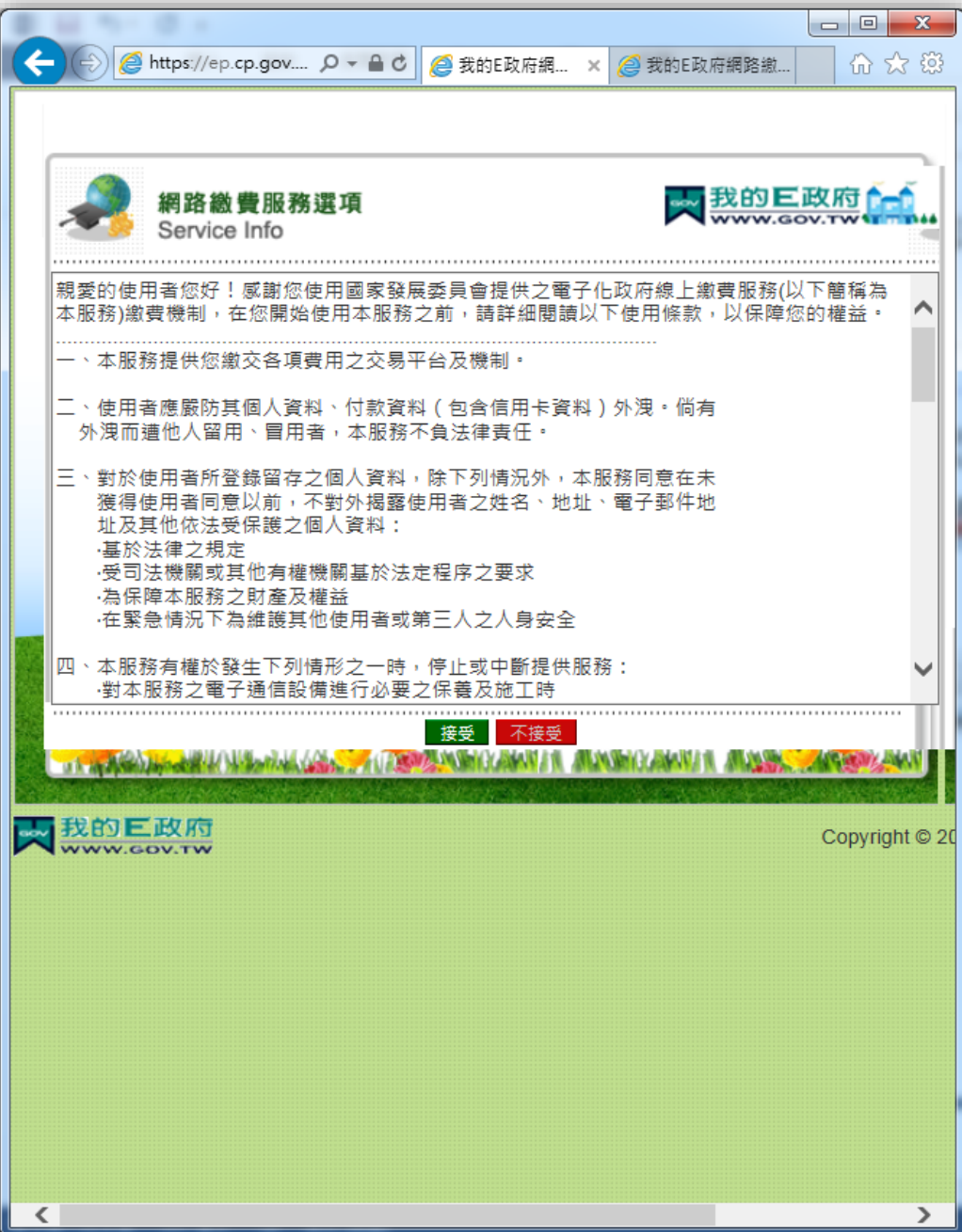

Step 5 點選「信用卡網路支付」圖片,進入步驟「輸入發卡行、卡號、有效年月」頁面,進行後續付款流程。

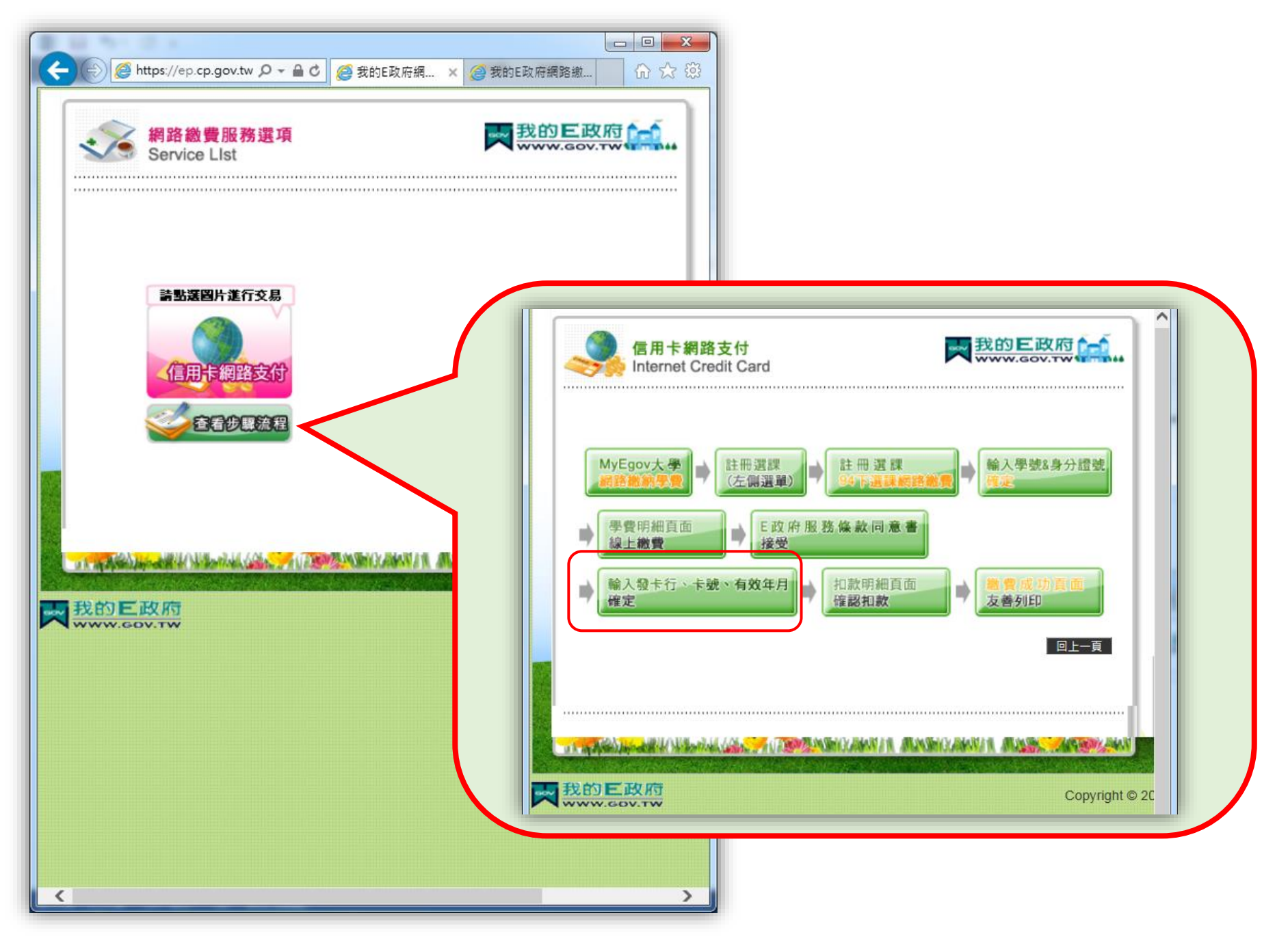

#### 2. 銀聯卡繳費

Step 1 輸入繳費資料後,點選「提交」。

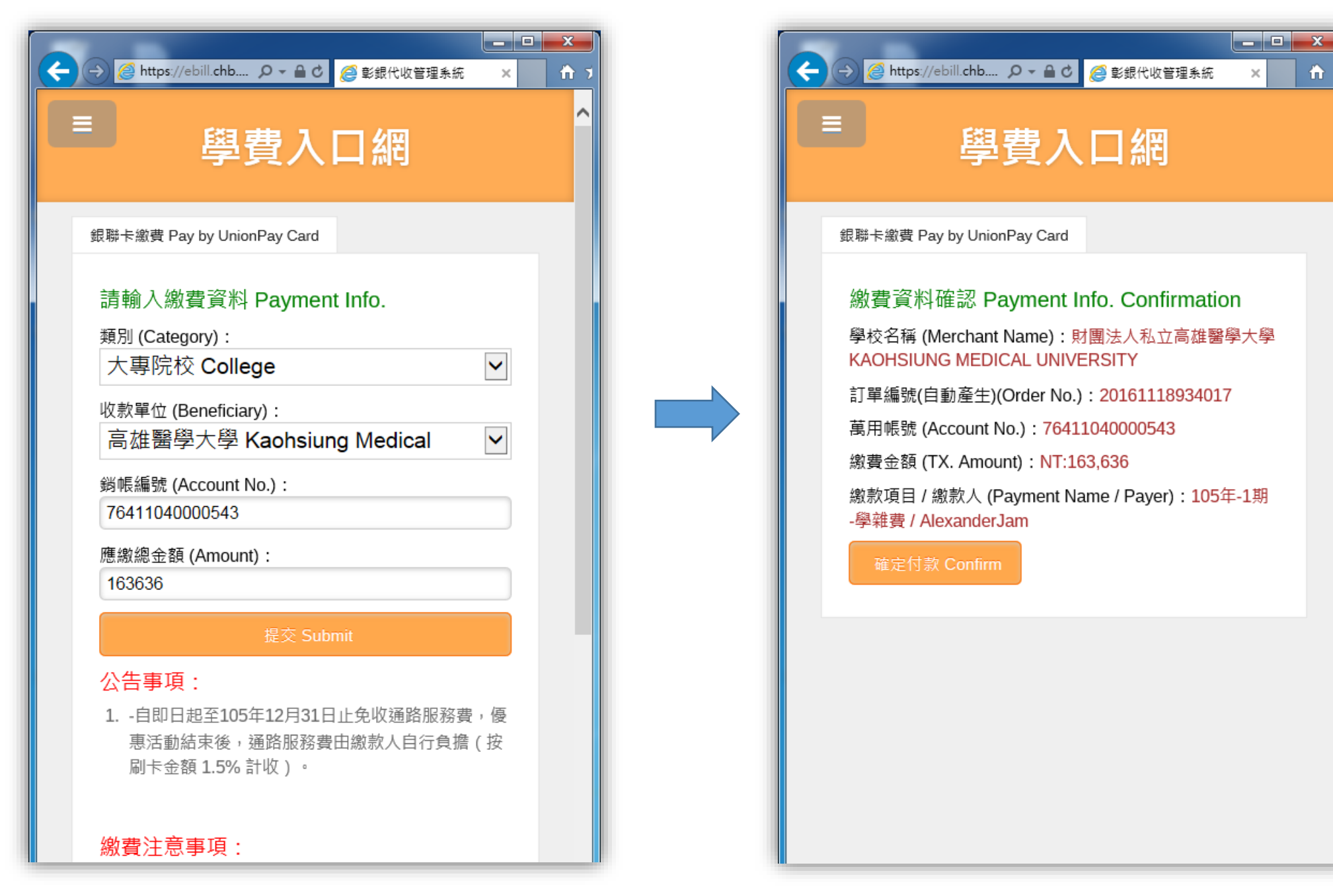

#### Step 2 確認繳費資料後,點選「確定付款」。

fi 7

### Step 3 網頁自動導向銀聯卡網站,繼續後續付款流程。

|                             |                                              | B188-                | R. Sec.                | _                       |       |
|-----------------------------|----------------------------------------------|----------------------|------------------------|-------------------------|-------|
| ttps://cashier.95516.com/b2 | c/index.action?transNumber=44998336145121893 | 7704 🔎 🗧 🖒 🥥 彰銀代收管理制 | <統 🛃 銀聯在線支付-銀行卡綜合 🗙    |                         | 6 🛠 🛱 |
|                             | UnionPay<br>EELIX Online Payment             |                      | 首頁   幫助中心   English ·  | <b>*</b>                | ^     |
|                             | 訂單金額: <b>163636.00</b> TWD                   | 訂單編號:20161118934017  | 商戶名稱:Kaohsiung Medical | 訂單詳情[+]                 |       |
|                             |                                              |                      | ♀ 請您在2016/11/18 11:10: | 18前完成支付,以免商户訂單失效        |       |
|                             | 銀聯卡支付網銀支付                                    |                      |                        |                         |       |
|                             |                                              | 1. 輸入卡號 🔿 2. 輸入驗     | 暨信息 🔿 <b>3</b> . 完成支付  |                         | 在線客服  |
|                             |                                              | 信用卡/儲蓄卡/中銀通卡         |                        |                         |       |
|                             |                                              | 下壹步                  |                        |                         |       |
|                             |                                              |                      |                        |                         |       |
|                             |                                              |                      |                        |                         |       |
|                             | 支持400多家銀行,點此查看更多                             |                      |                        |                         |       |
|                             | 支付遇到問題?                                      |                      |                        |                         |       |
|                             | 1.為什麼要安裝控件?控件不能下載,我該如何角                      | 释决?                  |                        |                         |       |
|                             | 2.付款時,遇到提示"網站安全證書有問題",我該                     | 如何解決?                |                        |                         |       |
|                             |                                              |                      |                        |                         |       |
|                             | 创始合词 包括分子的工作 服金毛油 网络毛油                       | 用放動                  | 市副組織肌偽者間は司編構成者の        | 2002 2015 海口の地の7032180座 | *     |

#### 3. 網路 ATM

Step 1 輸入繳費資料後,點選「提交」。

| ー □ ×<br>◆ ② @ https://ebill.chb                                                                                                    | ー □ ▲<br>◆ ② @ https://ebill.chb ♀ ≧ d @ 彰銀 × ■ 銀聯在線 ☆ ☆<br>學費入口網 |
|----------------------------------------------------------------------------------------------------|-------------------------------------------------------------------|
| 金融卡繳費 Pay by WEB ATM   請輸入繳費資料 Payment Info.   類別 (Category) :   大專院校 College   軟整位 (Beneficiary) :   高雄醫學大學 Kaohsiung Medical   鄭帳編號 (Account No.) :   7641104000543   應繳總金額 (Amount) :   163636   庭交 Submit   公告事項 : | M M M M M M M M M M M M M M M M M M M                             |

Step 2 確認繳費資料後,點選「送出」。

| 1 1 N F                                                   | Righters war                                                                                                    |       |
|-----------------------------------------------------------|----------------------------------------------------------------------------------------------------|-------|
| C 🕼 https://eatm.shb.com.tw/eatm/chippartney/index.ection | .○ + 量 C 愛 交易频粉排整214秒 ×                                                                                                    | 0 ☆ Ø |
|                                                           | Building and an and a state of the state of the state of th |       |

#### 4. 網路銀行

Step 1 由右上角「網路銀行登入」區塊登入。

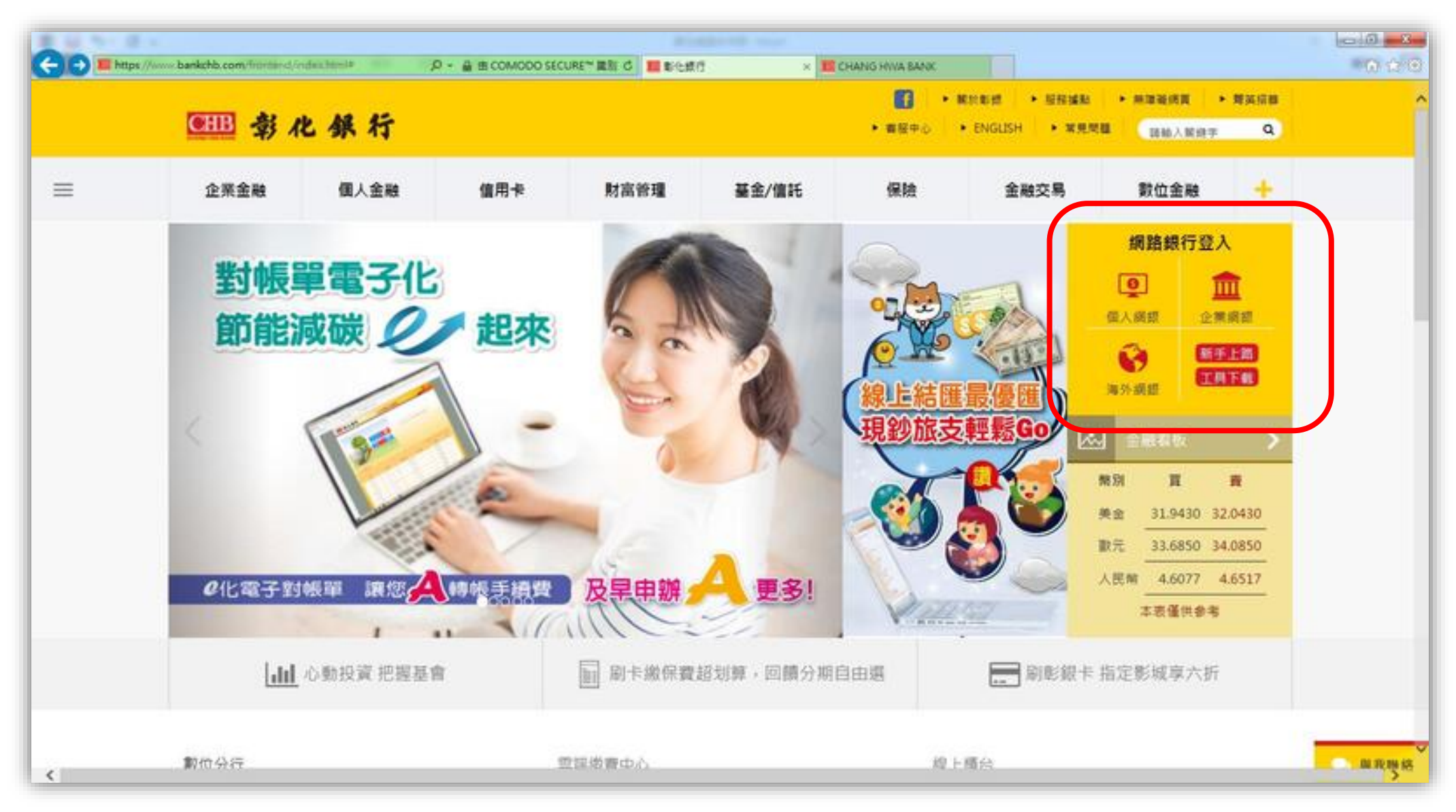

### Step 2 登入後,點選「台幣帳戶」,再點選「繳費」選單中之「繳交本行代收學費」。

1

|                                                  |                                         |                             |          | With Martin Street                    |                     |                            |              |                        |
|--------------------------------------------------|-----------------------------------------|-----------------------------|----------|---------------------------------------|---------------------|----------------------------|--------------|------------------------|
| https://www.chb                                  | .com.tw/chbib/faces/common/CHBiBMainPWE | O 👻 🔒 Chang Hwa Commercial  | Ba C     | 彰化銀行                                  | CHANG HWA BANK      | ×                          |              | <del>ິ</del>           |
| CHR &                                            | 4.雄行                                    |                             |          |                                       |                     |                            |              |                        |
| CHANG HWA BANK                                   |                                         | 金融看板  基                     | 金理財      | ■操作說明                                 |                     |                            |              |                        |
| 網路銀行                                             |                                         |                             |          |                                       | 2                   | 第                          | 常用功能 🔽 🚺 💔   | 我的最愛 🔽 📴               |
|                                                  |                                         | <b>内安吉</b> 尔 <b>火射</b> 行    | 10       | 納夷 卸自通知                               | 古香之作品               |                            |              |                        |
| 2) 微幅 臼                                          | 110 52 Fark                             | EESTA NKA                   | 176      | ····································· |                     |                            |              |                        |
|                                                  | J                                       |                             | -        | 繳交本行本人信用卡款                            | -                   |                            |              |                        |
| * 幣帳 尸                                           | 親愛的吟芝,您好                                |                             | -        | 繳交本行他人信用卡款                            | _                   |                            |              | ▲ 本治時期1058188 10.20.10 |
| 貸款帳戶                                             |                                         |                             |          |                                       |                     | () 日前14日105/11/18 10:50:18 |              |                        |
| 基金服務                                             | ●本行辦理台北市、新北市、桃                          | 國市、新竹市、台中市、台南               | 市、高雄市    | 繳交電費                                  | 叩客戶多加利用・            |                            |              |                        |
| 管用卡                                              | ●本行新増「線上櫃台」業務・                          | 是供線上申請網銀隨機密碼                | 等服剂功能    | 繳交台灣自來水水費                             | 2                   |                            |              |                        |
| <b>黃金存摺</b>                                      | 線上牆擦網計:https://www.ba                   | akchb.com/frontend/OC1.html |          | 繳交本行代收學費                              |                     |                            |              |                        |
| 出来 伸成本 胆 数                                       | ●本行新增「彰銀支付」業務。                          | 可透過[台幣轉帳]功能進行繳              | 款或儲值     | 其他繳費交易                                | _                   |                            |              |                        |
| 新大/留奈服伤                                          | 彩銀支付網址 : https://www.chb                | pay.com/                    |          | 繳交本行代收費用<br>                          | _                   |                            |              |                        |
| 組合式商品                                            |                                         |                             |          |                                       |                     |                            |              |                        |
| 馬證管理                                             | → 人物汗钳艇大部公路本制                           |                             | ⊕ ∠a#bi∓ | 繳交健保費                                 |                     | Đ                          | 一人做守期所支持师教态词 |                        |
|                                                  |                                         |                             |          | 申請路邊停車費代繳                             |                     | Ð                          | 白帝足别住行私限协旦制  |                        |
| ☑ 9:53 後登出                                       | - 餘韻不足查詢                                |                             | - 台幣匯-   | 查詢及取消停車費代繳                            |                     |                            | 「台幣託収業遯宣詞」   |                        |
| 重新計時                                             | 2 薪資明細查詢                                | <sup>™</sup> Debit‡         | 查詢停車費繳費  |                                       |                     |                            |              |                        |
|                                                  |                                         |                             |          | 修改停車費個人資料                             |                     |                            |              |                        |
| 本行客服專總:<br>冬州區市時:(1)2-2222                       | → 台幣轉帳                                  |                             | ● 台幣轉    | 申請委託代繳公用事業費及政府                        | f                   | Ð                          | 合幣綜活存轉綜定存    |                        |
| 音地區中語: 412-2222<br>按9轉接專人<br>手機請握: (02) 412-2222 | ● 台幣綜定存中途解約                             |                             | . ● 綜定存  | 查詢及取消委託代繳公用事業費                        | 2                   | Ð                          | 小資定存存提款交易    |                        |
| 按9轉接專人                                           |                                         |                             |          | 激交汽機車燃料費<br>                          |                     |                            |              |                        |
| 登山                                               |                                         |                             |          | 進款                                    |                     |                            |              |                        |
| 32,14                                            | □□□□□□□□□□□□□□□□□□□□□□□□□□□□□□□□□□□□□   |                             | 2 匯款結果   | 查詢/預約查詢及註銷                            |                     |                            |              |                        |
|                                                  |                                         |                             |          | 繳稅                                    |                     |                            |              |                        |
|                                                  | 敏交查定核定稅款                                |                             | ☑ 查詢繳3   | 之查定核定稅款                               | 予定核定税款 ⑦ 微 交 海 闘 進口 |                            |              |                        |
|                                                  | → 海關進口貨物稅費繳費查詢                          |                             |          |                                       |                     |                            |              |                        |
|                                                  | +++=                                    |                             | 100 Mag  | 0.00000 CITA NO TUNA DANIZ #/ 8.4     |                     | azr/0546 4                 |              |                        |